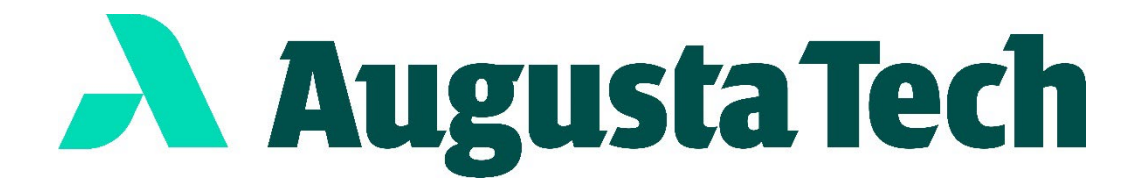

## **New Student Virtual Orientation**

The New Student Virtual Orientation is an online version of the orientation that new students would attend prior to the start of the semester. While it is recommended that you attend the in-person orientation, you can complete the virtual orientation instead.

## To get registered:

- 1. Click this link: New Student Virtual Orientation
- 2. After clicking the link, you will be prompted to log in to Blackboard using your student email and password.
- 3. From there, you will be taken to the 'Self Enrollment' page. Click 'OK'.
- 4. You will be taken to the next 'Self Enrollment' page. Click 'Submit'.
- 5. You are now enrolled in the Virtual New Student Orientation. You may access the orientation under the 'Organizations' tab in Blackboard.

If you have any trouble with the Virtual New Student Orientation, please contact Campus Life (campuslife@augustatech.edu).

## **Go Cougars!**

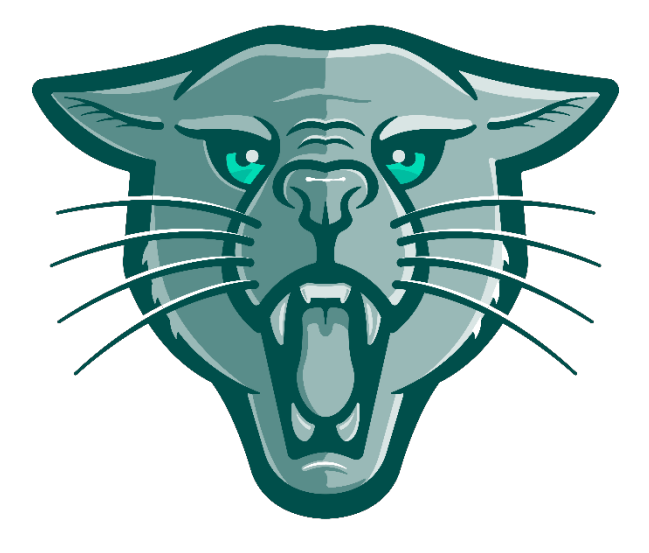